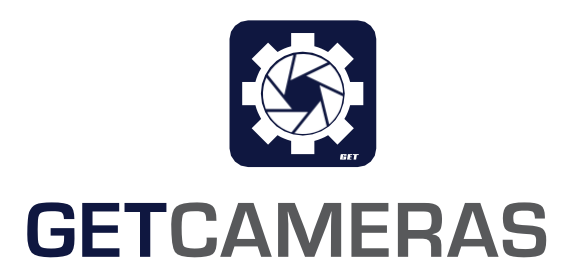

# Quick guide GIP-H265-2.1MP-CP2-3.3MM

How to setup the IP stream camera to acquire a first stream

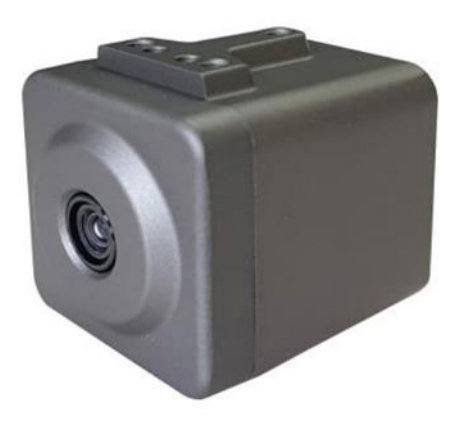

# **Table of Contents**

| ntroduction                                           | .3  |
|-------------------------------------------------------|-----|
| Preparations                                          | .3  |
| irst connection                                       | .3  |
| 2uick function overview                               | .4  |
| Settings                                              | . 5 |
| low to change the IP settings via ODM                 | .6  |
| low to change credentials                             | .7  |
| ccess the livestream via Real Time Streaming Protocol | .8  |
| Revision history                                      | 10  |

#### Introduction

This Quick Guide provides a brief introduction on the GIP-H256-2.1MP-CP2-3.3MM software features and how to establish a first connection. In addition, it is described how to use 3<sup>rd</sup> party software to view the image stream and change basic parameters like the IP setting.

#### Preparations

In order to quickly access the cameras IP address and establish a first connection, the ONVIF Device Manager (ODM) is used.

- 1. Download and install ODM, available in our download area. (<u>https://www.get-</u> <u>cameras.com/requestdownload</u>)
- 2. Connect the camera to your computer, use a PoE switch if your computer does not support Power over Ethernet.
- 3. After the program was successfully installed, open ONVIF Device Manager.
- 4. Available cameras in the network will be displayed automatically.

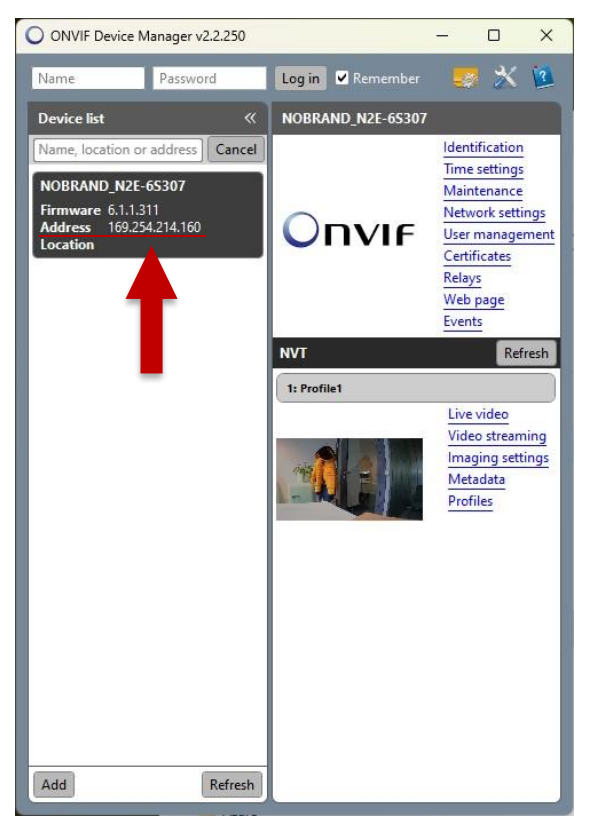

- 5. The cameras IP address is visible right away in the device list. Copy it to clipboard or note it.
- 6. Close ODM

#### **First connection**

The first connection is straightforward:

- 1. open your web browser
- 2. type or copy the address of the camera
- 3. Type in credentials:
  - o Username: admin
  - o Password: admin1357
- 4. You can now control the camera and view the livestream

# Quick function overview

The web client will display an image stream right away. The icon in the top left corner will display a settings menu.

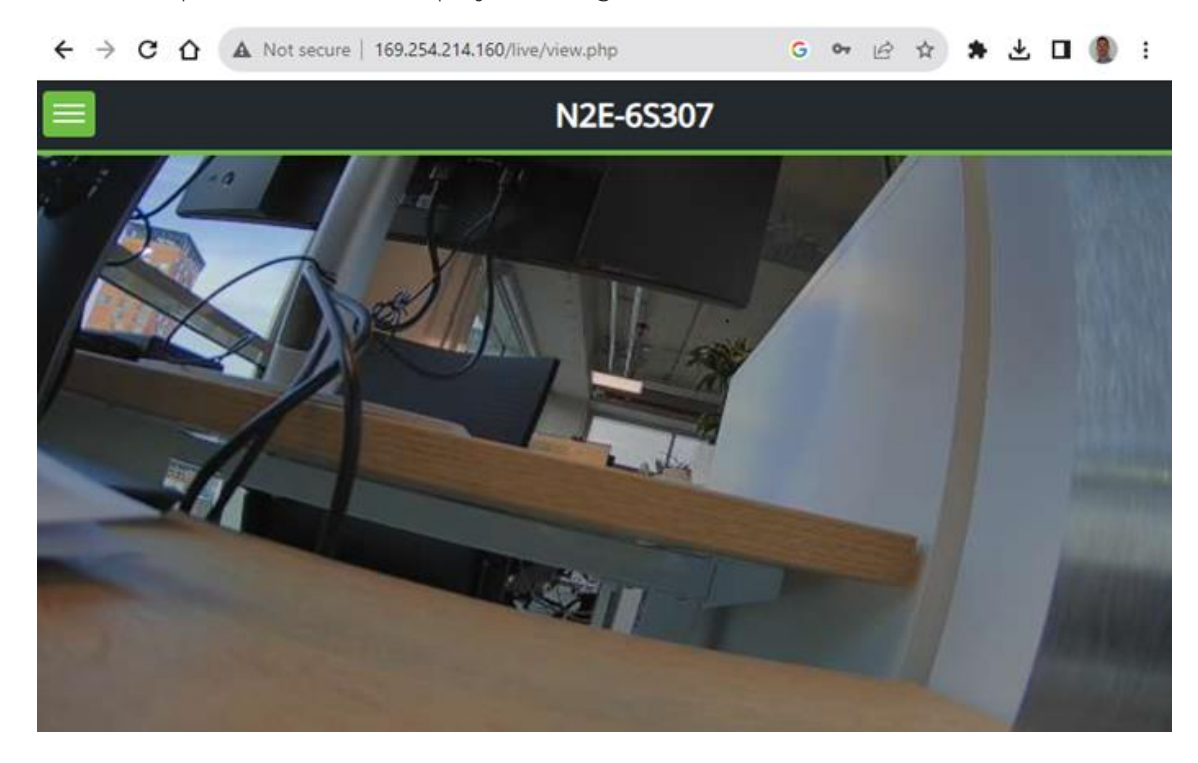

In the settings menu one can choose between:

- a) Player Control (camera symbol, left)
- b) Settings (gear symbol, middle)
- c) Log out (arrow symbol, right)

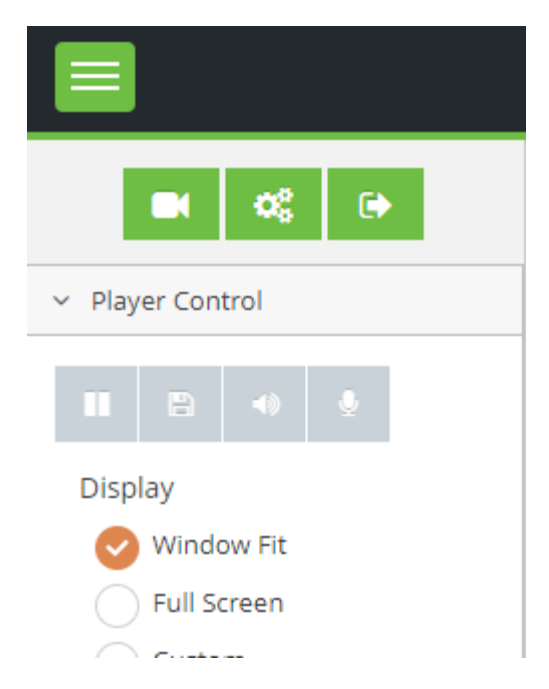

#### Settings

The majority of settings are self-explaining and are applied after clicking "Save".

- E.g.: The live stream parameters can be adjusted in the submenu Video & Image -> Stream.
  - Here one can edit compression mode, resolution and frame rate, as well as stream parameters like bitrate and bitrade mode (CBR or VBR).

|                       |                                  | N2E-6S307            |             |
|-----------------------|----------------------------------|----------------------|-------------|
| ■ <b>¢</b> \$ ⊕       | 🖀 SETUP > Video & Image > Stream |                      |             |
| Information           | Stream                           |                      | 🖺 Save      |
| 🖬 Video & Image 🗸 🗸 🗸 |                                  |                      |             |
| Source                | Stream1                          | Stream2              | Stream3     |
| Stream                | Compression                      | Compression          | Compression |
| Image                 | H.264 High Profile 👻             | H.264 High Profile 🗸 | MJPEG ~     |
| Privacy Mask          | Resolution                       | Resolution           | Resolution  |
| Digital Zoom          | 1920x1080 🗸                      | 640x360 🗸            | 640x360 🗸   |
| 🞜 Audio               | Frame rate                       | Frame rate           | Frame rate  |
| In Event ✓            | 30 🗸                             | 30 🗸                 | 15 🗸        |
| A Sustem              | GOP size                         | GOP size             | Quality     |
| age system            | 60 ~                             | 60 ~                 | 60 ~        |
|                       | Bitrate control                  | Bitrate control      |             |
|                       | CBR ~                            | CBR 🗸                |             |
|                       | Bitrate (Kbps]                   | Bitrate [Kbps]       |             |
|                       | 4000 ~                           | 1000 ~               |             |
|                       |                                  |                      |             |
|                       |                                  |                      |             |
|                       |                                  |                      |             |
|                       |                                  |                      |             |
|                       |                                  |                      |             |
|                       |                                  |                      |             |
|                       |                                  |                      |             |

# How to change the IP settings via ODM

- 1. open the ONVIF Device Manager
- 2. navigate to Network settings. The camera is set to DHCP by default.

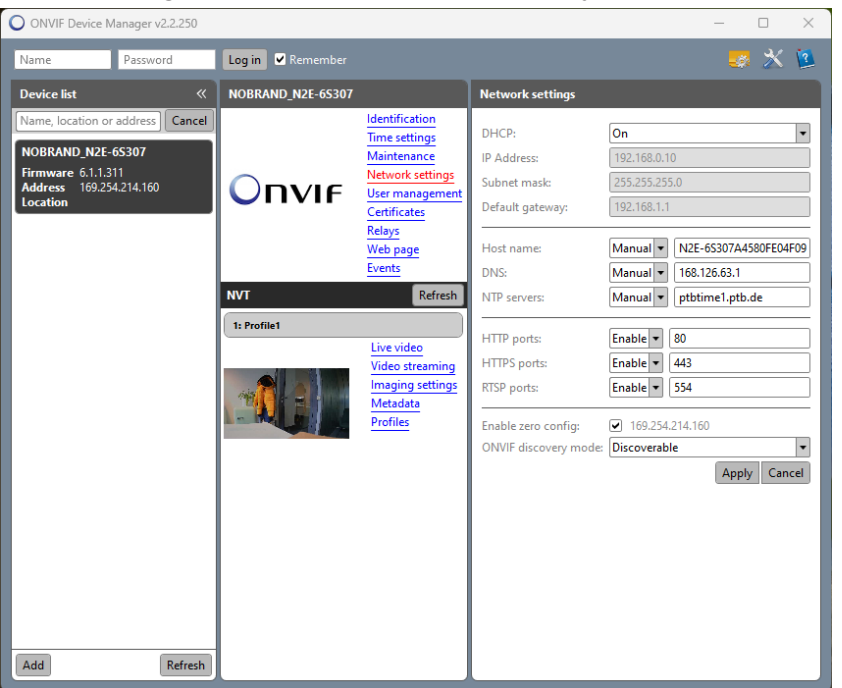

3. For a static IP address, change DHCP to Off and enter the desired IP configuration:

| ONVIF Device Manager v2.2.250                                                                        |                             |                                                                                                    |                                                                                                    | - 🗆 X                                                                                                    |
|----------------------------------------------------------------------------------------------------|-----------------------------|----------------------------------------------------------------------------------------------------|----------------------------------------------------------------------------------------------------|----------------------------------------------------------------------------------------------------|
| Name Password                                                                                        | Log in 🗹 Remember           |                                                                                                    |                                                                                                    | 🧔 💥 💈                                                                                                    |
| Device list 《                                                                                        | NOBRAND_N2E-6S307           |                                                                                                    | Network settings                                                                                                    |                                                                                                    |
| Name, location or address Cancel NOBRAND_N2E-65307 Firmware 6.1.311 Address 169.254.214.160 Location | Onvif<br>NVT<br>1: Profile1 | Identification<br>Time settings<br>Maintenance<br>Network settings<br>User management<br>Certificates<br>Relays<br>Web page<br>Events<br>Refresh<br>Live video<br>Video streaming<br>Imaging settings<br>Metadata<br>Profiles | DHCP:<br>IP Address:<br>Subnet mask:<br>Default gateway:<br>Host name:<br>DNS:<br>NTP servers:<br>HTTP ports:<br>HTTP ports:<br>RTSP ports:<br>Enable zero config:<br>ONVIF discovery mode: | Off         ▼           192.168.0.10         255.255.0           192.168.1.1         192.168.1.1           Manual         N2E-65307A4580FE04F099           Manual         168.126.63.1           Manual         192.168.1.4           Enable         80           Enable         80           Enable         554           I 062.254.214.160         Discoverable           Apply         Cancel |
| Add                                                                                                  |                             |                                                                                                    | l                                                                                                    |                                                                                                    |

#### How to change credentials

- 1. open the ONVIF Device Manager
- 2. navigate to User management.
- 3. By default, only the administrator is configured.
- 4. Click on *Modify* to change the password.

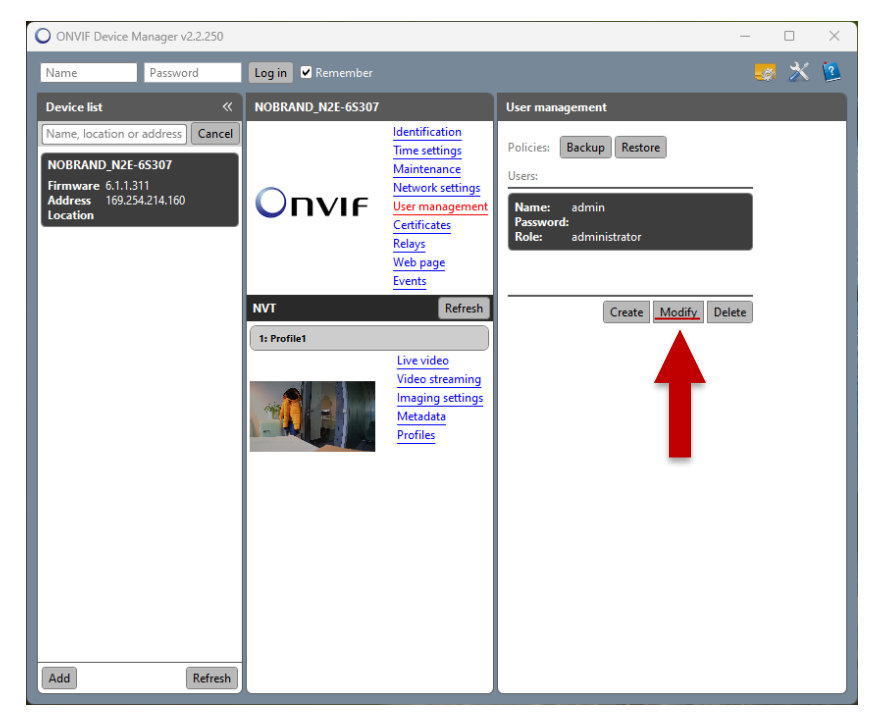

5. Via the button *Create*, you can generate users with different rights.

# Access the livestream via Real Time Streaming Protocol

The Real Time Streaming Protocol (RTSP) is an easy way to display the video stream. Once the video stream settings are configured, the stream is started every time the camera is

powered.

To open the livestream via RTSP, one can use a variety of programs. Such as specialized recording software or open source media players.

For example, the free to use VLC player can be used for this purpose.

Open the VLC player and navigate to Media -> Open Network Stream...

|          | VLC                                 | media play    | /er       |       |          |         |      | _    | [                |     | × |
|----------|-------------------------------------|---------------|-----------|-------|----------|---------|------|------|------------------|-----|---|
| Me       | dia                                 | Playback      | Audio     | Video | Subtitle | Tools   | View | Help |                  |     |   |
| ▶        | Op                                  | en File       |           |       | Ctrl+    | 0       |      |      |                  |     |   |
| Þ        | Op                                  | en Multiple   | Files     |       | Ctrl+    | Shift+O |      |      |                  |     |   |
| ►        | Op                                  | en Folder     |           |       | Ctrl+    | F       |      |      |                  |     |   |
| ٠        | Op                                  | en Disc       |           |       | Ctrl+    | D       |      |      |                  |     |   |
| **       | Op                                  | en Network    | Stream.   |       | Ctrl+    | N       |      |      |                  |     |   |
| <b>E</b> | Op                                  | en Capture    | Device    |       | Ctrl+    | С       |      |      |                  |     |   |
|          | Open Location from clipboard Ctrl+V |               |           |       |          |         |      |      |                  |     |   |
|          | Op                                  | en Recent N   | /ledia    |       |          |         |      |      |                  |     |   |
|          | Save Playlist to File Ctrl+Y        |               |           |       |          |         |      |      |                  |     |   |
|          | Cor                                 | nvert / Save  |           |       | Ctrl+    | R       |      |      |                  |     |   |
| ((*))    | Stre                                | eam           |           |       | Ctrl+    | S       |      |      |                  |     |   |
|          | Qui                                 | it at the end | d of play | list  |          |         |      |      |                  |     |   |
| E-       | Qui                                 | it            |           |       | Ctrl+    | Q       |      |      |                  |     |   |
|          |                                     |               | ::: tH    | =     |          |         |      |      | •)) <sup>1</sup> | 00% |   |

A new popup window will appear. Enter the cameras IP address after *rtsp://* and click *play*.

| 🛓 Open Media                                                                                            |                                                                                |                  | _      |     | ×    |
|----------------------------------------------------------------------------------------------------|--------------------------------------------------------------------------------|------------------|--------|-----|------|
| 🕨 File 🛛 🚱 Disc                                                                                         | Network                                                                        | E Capture Device |        |     |      |
| Network Protocol                                                                                        |                                                                                |                  |        |     |      |
| Please enter a network                                                                                  | URL:                                                                           |                  |        |     |      |
| rtsp://192.168.1.111                                                                                    |                                                                                |                  |        |     | ~    |
| http://www.example.<br>rtp://@:1234<br>mms://mms.example<br>rtsp://server.example<br>http://www.yourtub | com/stream.avi<br>.com/stream.asx<br>.org:8080/test.sdp<br>a.com/watch?v=gg64x |                  |        |     |      |
|                                                                                                    |                                                                                |                  |        |     |      |
| Show more options                                                                                       |                                                                                |                  |        |     |      |
|                                                                                                    |                                                                                | F                | Play 🔻 | Car | ncel |

The cameras image stream will be displayed right away:

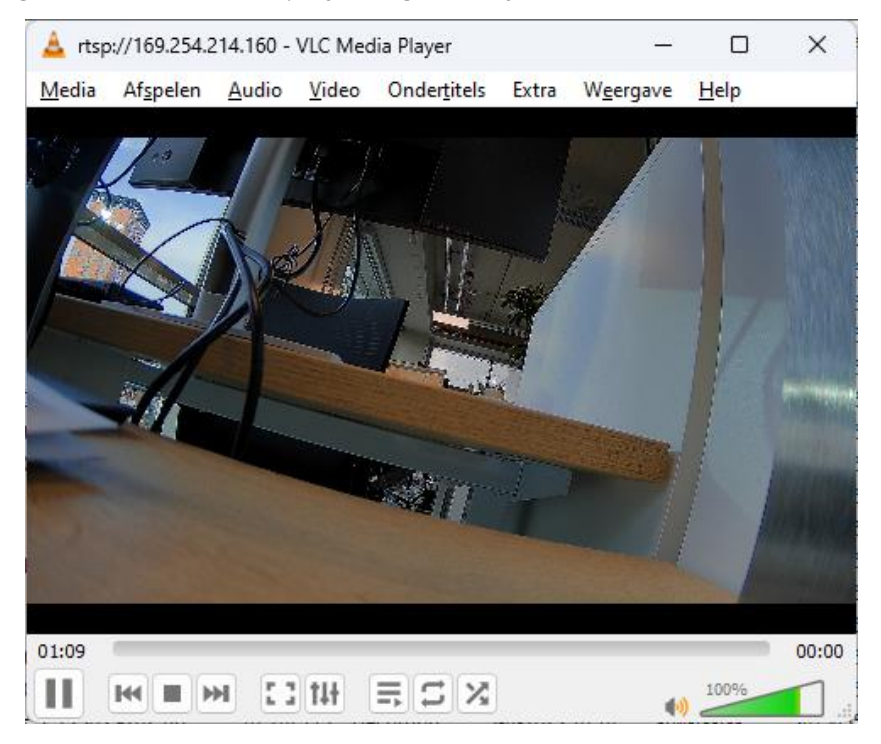

# **Revision history**

| Revision | Information         |
|----------|---------------------|
| 1.0      | Initial publication |